## การสร้างแบบสอบถามออนไลน์ โดยใช้ Google Form Chula

1.ขั้นตอนการเข้าใช้งาน Google Form Chula คู่มือการเข้าใช้งานครั้งแรก

http://www.it.chula.ac.th/th/node/2266#การเข้าใช้งาน Google Apps ครั้งแรกหลักจากได้รับรหัสผ่าน วิธีการใช้งานเบื้องต้น เข้า URL <u>http://accounts.google.com</u> แล้วล๊อคอินด้วย Account ของผู้ใช้

บุคลากร :ใช้ตัว prefix ของอีเมลจุฬาฯ แต่เปลี่ยนโดเมนจาก@chula.ac.th เป็น **@g.chula.edu** 

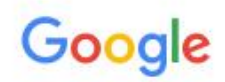

# One account. All of Google.

Sign in with your Google Account

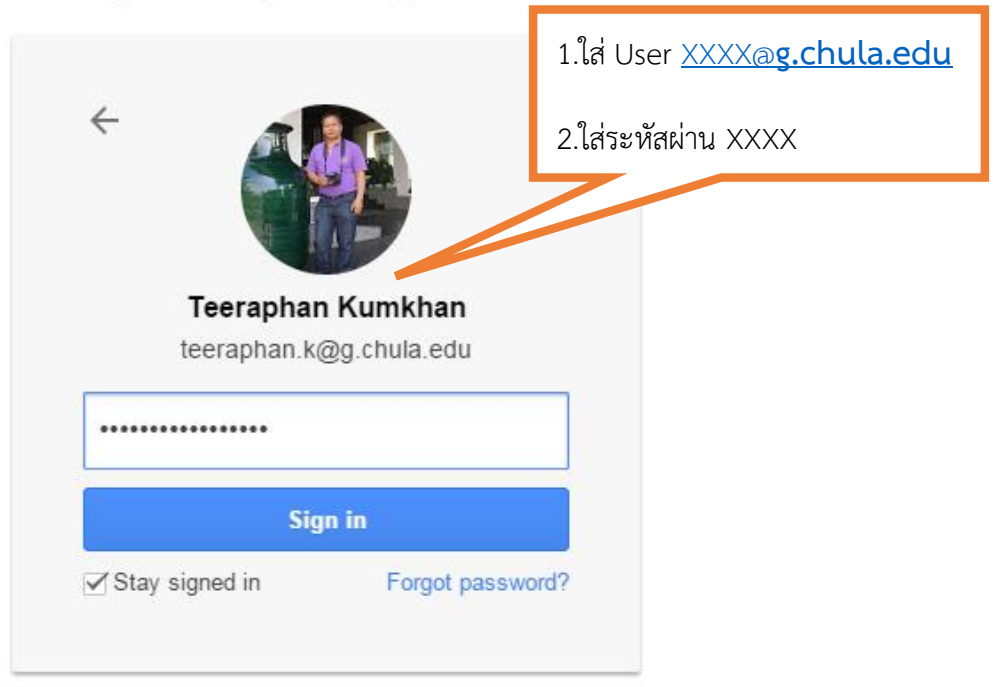

Sign in with a different account

One Google Account for everything Google

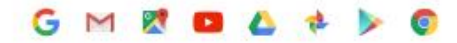

#### 2. การสร้างแบบฟอร์มออนไลน์ Google Apps Chula คลิ๊กทำตามภาพนี้

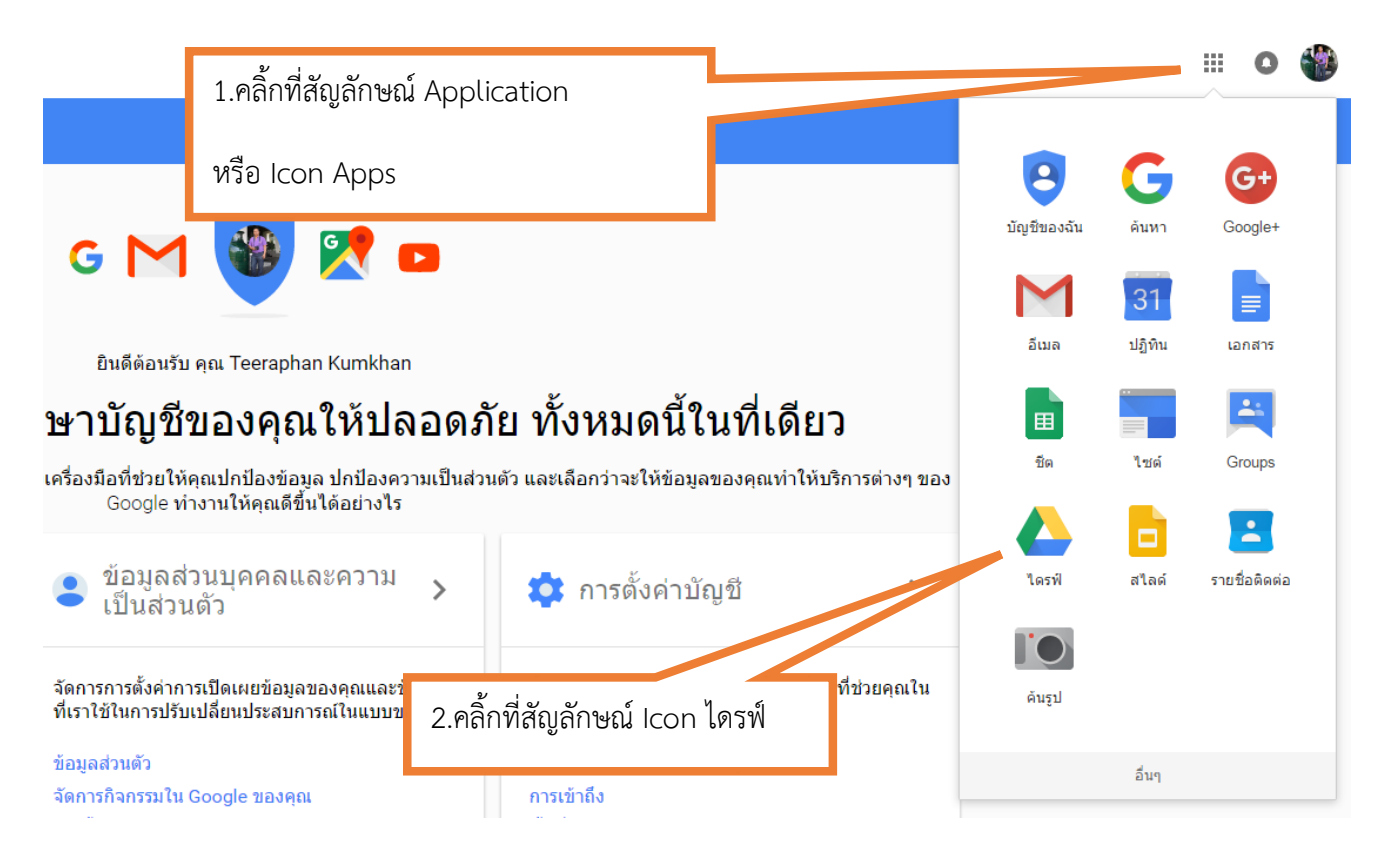

#### 3.ขั้นการสร้างแบบฟอร์มใหม่ Google Form Chula

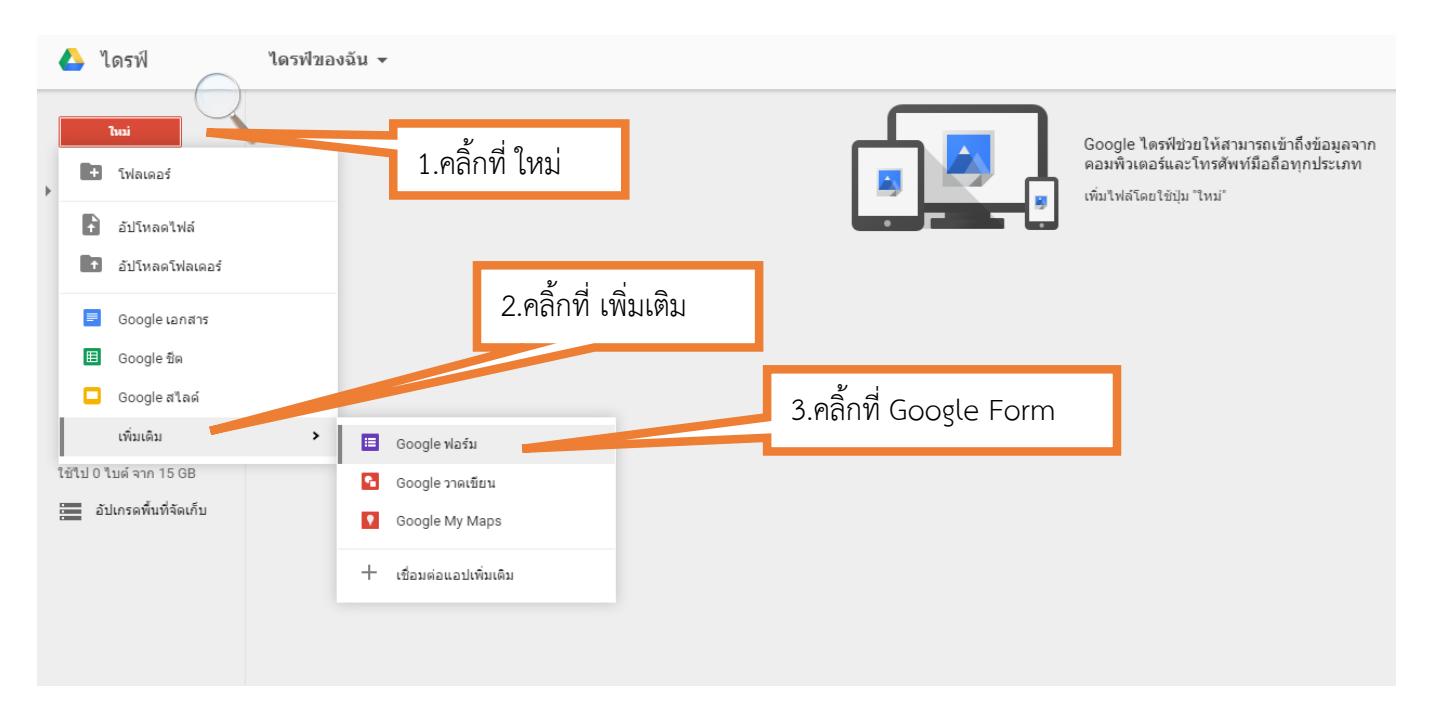

#### ตัวอย่างแบบสอบถาม

#### การสร้างแบบสอบถามออนไลน์ โดยใช้ Google Form Chula

คำชี้แจง โปรดทำเครื่องหมาย / หรือ × ลงในช่องที่ตรงกับความคิดเห็นของท่าน

\*\*\*\*\*\*\*

ส่วนที่ 1 ข้อมูลทั่วไป

เพศ

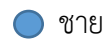

🔵 หญิง

Google Form คืออะไร

สามารถตอบได้หลายข้อ

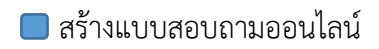

🔲 ใช้สำหรับรวบรวมข้อมูลได้อย่างรวดเร็ว

🔲 การทำแบบฟอร์มสำรวจความคิดเห็น

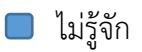

ให้ท่านเลือกช่องที่ตรงกับความพึงพอใจของท่าน

| ระดับความพึงพอใจ                              | ดีมาก | <u></u> ଷ | ปานกลาง | น้อยที่สุด |
|-----------------------------------------------|-------|-----------|---------|------------|
| 1.ท่านเข้าใจการใช้ Google Form มากน้อยเพียงใด |       |           |         |            |
| 2.ประโยชน์ที่ท่านได้จากการอบรม Google Form    |       |           |         |            |

ข้อเสนอแนะเพิ่ทมเติม

กรอกข้อมูลเสร็จกรุณาคลิ๊กที่ (ส่ง) ด้านล่างนะครับ

4.หน้าตาแบบฟอร์มของ Google Form Chula

| ศาสน ส<br>พอร์มไม่มีชื่อ<br>ศาสนาระบรรณ์ | างอนกรับ<br>2.ตั้งชื่อ | าแบบฟอร์ม | หัวข้อของแบบสอา                                                                                       | บถาม |
|------------------------------------------|------------------------|-----------|----------------------------------------------------------------------------------------------------|------|
| :::<br>คำถาม<br>                         | 🖲 หลายส่วนต้อก 👻       |           |                                                                                                    |      |
|                                          | ndu 🔊 i                | -         |                                                                                                    |      |
| 3.6                                      | าลิ้ก กลับไปที่ฟอร์มเก | 'n        | <ul> <li>ชักการ์นม</li> <li>รายงานปัญหา</li> <li>สุนย์น่วยงนน์อ</li> <li>กลับไปที่ส่งส่วนม</li> </ul> | m    |

## 4.การสร้างแบบฟอร์มการใช้งาน Google Form Chula

| = แบบฟอร์มสำรวจ | การใช้งาน Google Fr              | ออนไลน์ 📩                    |                                     | 1.คลิก'                                                     | ที่ แทรก                |                   |                     |           |
|-----------------|----------------------------------|------------------------------|-------------------------------------|-------------------------------------------------------------|-------------------------|-------------------|---------------------|-----------|
| ไฟล์ แก้ไข แสดง | แทรก การตอบกลับ (0) รา           | ยการ เครื่องมือ ส่วนเสริม คว | วามช่วยเหลือ การเปลี่ยนแ            | ปลง 2.เลอก สวา                                              | นหวของส                 | าวน               |                     |           |
| 🗈 🏹 แก้ไขศากา   | มขั้นต้น าลับ<br>ABC ข้อดวาม     | 📡 ดูฟอร์มออนไลน์             |                                     |                                                             |                         |                   |                     |           |
|                 | โป้ ข้อความย่อหน้า               |                              |                                     | ทดล                                                         | าองใช้ Google           | ฟอร์มเวอร์ชันใหม่ |                     |           |
|                 | <ul> <li>หลายตัวเลือก</li> </ul> |                              |                                     |                                                             |                         |                   |                     |           |
|                 | 🗹 ช่องทำเครื่องหมาย              |                              | <ul> <li>การตั้งค่าฟอร์ม</li> </ul> | a valv v v                                                  |                         |                   |                     |           |
|                 | ■ เลือกจากรายการ                 |                              | และ เงควา                           | เมคบหนาทดานลางของหนาแบบข<br>งคบละหนึ่งคำตอบแท่านั้น (ต้องลง | พอรม<br>เพื่อเข้าใช้) ? |                   |                     |           |
|                 | ขั้นสูง                          |                              | สับเปลี่ยนล่าดับของ                 | เค่าถาม ②                                                   |                         |                   |                     |           |
|                 | ๛๛ สเกล                          |                              |                                     |                                                             |                         |                   |                     |           |
|                 | 🌐 เส้นดาราง                      |                              | หน้า 1 จาก 1                        |                                                             |                         |                   |                     |           |
|                 | อา วันที่                        |                              | المراجع والمراجع                    |                                                             | Coordo E                |                   |                     |           |
|                 | 12 เวลา                          |                              | แบบพอวมส                            | าววิจการเขงาน                                               | Google F                | orm ออน เล่น      |                     |           |
|                 | าเรออกแบบ<br>T≣ ส่วนหัวของส่วน   |                              | คำขึ้แจง โปรดทำเค                   | เรื่องหมาย / หรือ x ลงในช่องที่ต <sup>.</sup>               | รงกับความคิดเห็นข       | องท่าน            |                     |           |
|                 | 🗟 ด้วแบ่งหน้า                    |                              |                                     |                                                             |                         |                   |                     |           |
|                 | 🗛 รปภาพ                          |                              | ข้อความส่วนหัว                      | ส่วนที่ 1 ข้อมูลทั่วไป                                      |                         |                   |                     |           |
|                 | 🗎 วิดีโอ                         |                              | ค่าอริบาย                           |                                                             |                         |                   |                     |           |
|                 |                                  |                              | (ไม่บังคับเลือก)                    |                                                             |                         |                   |                     |           |
|                 |                                  |                              |                                     |                                                             |                         |                   |                     |           |
|                 |                                  |                              | เสริจ                               |                                                             |                         |                   |                     |           |
|                 |                                  |                              |                                     |                                                             |                         | 3 ใส่ข้อบเล ส     | ส่วนหัวของด         | จ้าถาม    |
|                 |                                  |                              | เพิ่มรายการ 👻                       |                                                             |                         | ១.៣០០ស្លួត ខ      | 51 8 16 11 8 0 0 11 | 1 161 165 |
|                 |                                  |                              |                                     |                                                             |                         |                   |                     |           |
|                 | 4.คลิ้กที่                       | เสร็จ                        |                                     |                                                             |                         |                   |                     |           |

ประเภทคำถามแบ่งออกเป็น 3 ประเภท ดังนี้

1.ขั้นต้น 2.ขั้นสูง 3.การออกแบบ

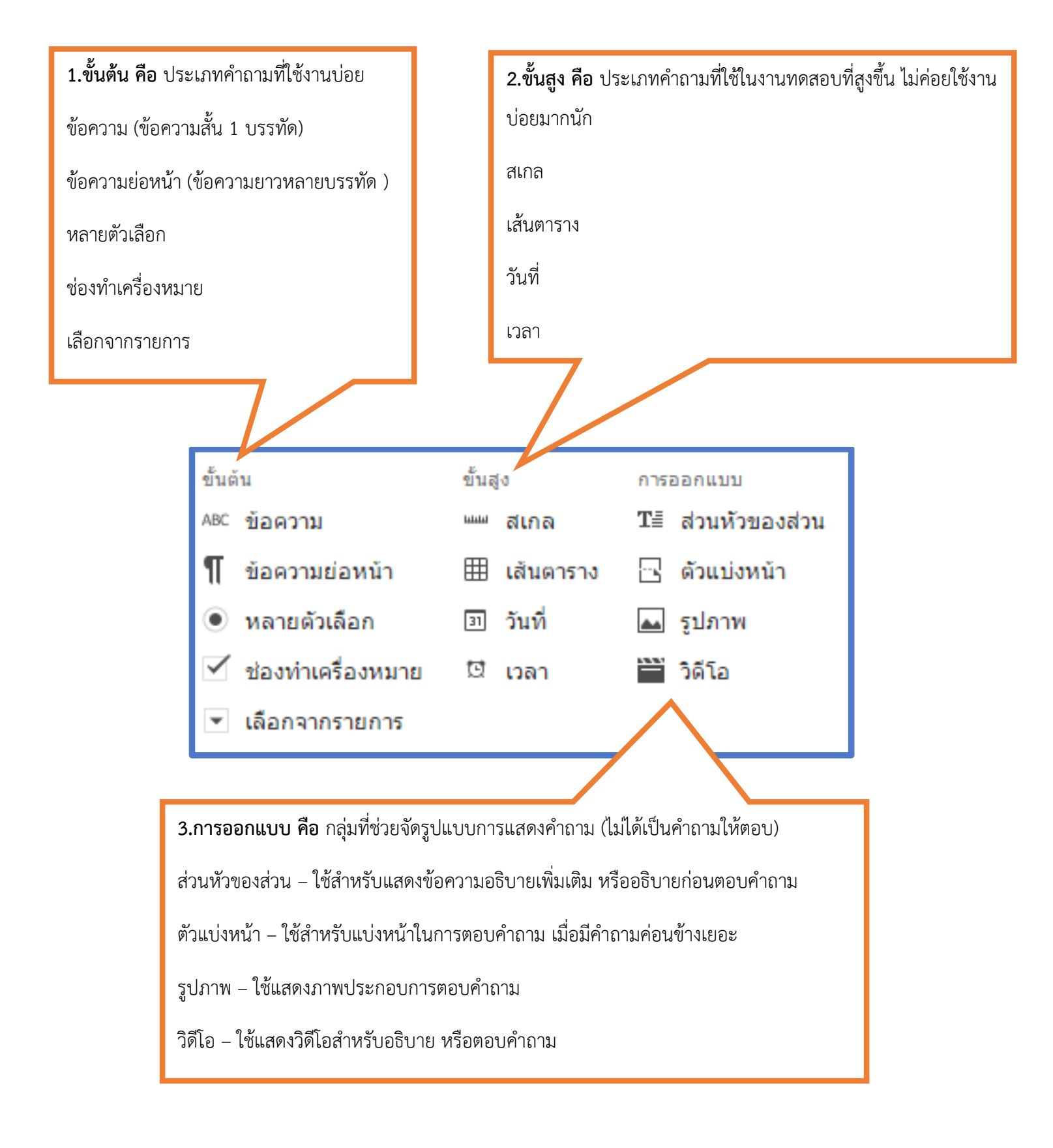

#### 5. เพิ่มหัวข้อคำถาม

| แบบฟอร์มสำรวจการใช้งาน Google Form<br>ให้ลี แก้ใข แสดง แทรก การดอบกลับ(0)รายก<br>🖝 🍽 แล้ไขสาถาม เปลี่ยนเริ่ม 🕞 จุการดอบกลับ | ออนไดน์ 🔆<br>าร เครื่องมือ ส่วนเสริม ความข่วยเหลือ การเปลี่ยนแปลงทั้งหมดถูกบันทึกไว้ในไดรพี<br>இ ฤฟอร์บออนไลน์                                                                                          |
|----------------------------------------------------------------------------------------------------|----------------------------------------------------------------------------------------------------|
|                                                                                                    | ทดลองใช้ Google ฟอร์มเวอร์ชันใหม่                                                                                                    |
|                                                                                                    | <ul> <li>ศารธ์สตร์แต่ง</li> <li>๔ แสดงแถบแสดงความคืบหน้าที่ด้านล้างของหน้าแบบฟอร์ม</li> <li>อนุญาตโห้ตอบเทียงคนละหนึ่งคำตอบเท่านั้น (ต้องลงชื่อเข้าใช้) ?</li> <li>สัมเปลี้ยนลำดิบของคำถาม ?</li> </ul> |
|                                                                                                    | พย่า 1 จาก 1<br><b>แบบฟอร์มสำรวจการใช้งาน Google Form ออนไลน์</b><br>ศำชี้แจง โปรดทำเครื่องหมาย / หรือ x ลงในช่องที่ครงกับความคิดเห็นของท่าน                                                            |
|                                                                                                    | ส่วนที่ 1 ข้อมูลทั่วไป<br>เพิ่มรายการ                                                                                                    |
| คลิ้กที่ เพิ่มรายการ                                                                                                    | หน้าเร็บอินอัน<br>เราได้บันทึกคำตอบของคุณไว้แต้ว<br>✓ แสดงถึงก์เพื่อสงการตอบกลับอื่น<br>✓ เผยแพร่และแสดงลิงก์สาธารณะไปยังผลสิทธ์ของฟอร์ม ⊘<br>                                                          |

## 6.เลือกหัวข้อประเภทของคำถามแบบ ช่องทำเครื่องหมาย เลือกได้หนึ่งคำตอบ

| เ⊟ แบบฟอร์มสำรวจการใช้งาน Google Form ออนไลน์ 🚖 🖿<br>ไฟล์ แก้ไข แสดง แทรก การดอบกลับ(0)รายการ เครื่องมือ ส่วนเสริม ด | วามช่วยเหลือ                                                                                                    |                                                                                                |                         |                                                                                                    |
|----------------------------------------------------------------------------------------------------|----------------------------------------------------------------------------------------------------|------------------------------------------------------------------------------------------------|-------------------------|----------------------------------------------------------------------------------------------------|
| 🖍 🥱 แก้ไขสำถาม เปลี่ยนธีม 🗗 จุการตอบกลับ 🚫 จุฟอร์มออนไลน์                                                            |                                                                                                    |                                                                                                |                         |                                                                                                    |
|                                                                                                    |                                                                                                    | ทดลองใช้ Google ฟอร์ม                                                                          | เวอร์ชันใหม่            |                                                                                                    |
|                                                                                                    | <ul> <li>► การตั้งค่าฟอร์ม</li> <li>✓ แสดงแถบแสดงควา</li> <li>□ อนุญาดให้ตอบเพียง</li> <li>□ สับเปลี่ยนล่าดับของ</li> </ul> | มดีบหน้าที่ด้านด้างของหน้าแบบฟอร์ม<br>มดนละหนึ่งคำดอบเท่านั้น (ด้องลงชื่อเข้าใช้) 🕐<br>คำถาม 🕐 |                         |                                                                                                    |
| 1.ใส่ข้อมูล เพศ                                                                                                    | หม่า 1 จาก 1<br><b>แบบฟอร์มส่</b><br>คำขึ้แจง โปรดทำเค                                                                      | <b>ำรวจการใช้งาน Google Form</b><br>เรื่องหมาย / หรือ x ลงในข่องที่ครงกับความคิดเห็นของท่าเ    | า ออนไลน์               |                                                                                                    |
| 2.เลือก หลายตัวเลือก                                                                                                 | <b>ส่วนที่ 1 ข้อมูร</b><br>หัวข้อคำถาม                                                                                      | งทั่วไป<br>                                                                                    |                         | <ul> <li>I</li> <li>I</li></ul> |
| 3.ป้อนข้อมูล ช่องที่ 1 ชาย                                                                                           | รม ระบบเหลือ<br>ประเภทค่าถาม                                                                                                | หลายตัวเลือก -> □ ใปที่หน้าเว็บโดยอ้างอิงคำดอบ<br>   ○ ชาย                                     | x                       |                                                                                                    |
| ชองท 2หญง                                                                                                    |                                                                                                    | <ul> <li>พญง</li> <li>ดลิกเพื่อเพิ่มดัวเลือก</li> </ul>                                        | ×<br>หรือ เพิ่ม "อื่นๆ" |                                                                                                    |
| 4.คลิ้ก เสร็จ                                                                                                    | ► การดังค่าขันสูง<br>เสร็จ                                                                                                  | 🗌 คำถามที่ต้องดอบ                                                                              |                         |                                                                                                    |

#### 7.เลือกหัวข้อประเภทของคำถามแบบ ช่องแบบหลายตัวเลือก สามารถตอบได้หลายคำตอบ

| 📰 🖼 แก้ไขศากาม เปลี่ยนธิม 📑 ดูการตอบค                                                                                                    | กลับ 🕵 ดูฟอร์มออนไลน์                                                                                                    |                                                                                                    |
|----------------------------------------------------------------------------------------------------|----------------------------------------------------------------------------------------------------|----------------------------------------------------------------------------------------------------|
|                                                                                                    |                                                                                                    | ทดลองใช้ Google ฟอร์มเวอร์ชันใหม่                                                                                                    |
|                                                                                                    |                                                                                                    | <ul> <li>• การนั้งสาฟอร์ม         <ul> <li>๔ สติงแลบแสดงความคืมหน้าที่ด้านต่างของหน้าแบบฟอร์ม             <ul></ul></li></ul></li></ul>                                                                                                    |
|                                                                                                    |                                                                                                    | ส่วนที่ 1 ข้อมูลทั่วไป                                                                                                    |
|                                                                                                    |                                                                                                    | เพศ<br>                                                                                                    |
|                                                                                                    |                                                                                                    | เพียรายการ ▼<br>ชั้นชั้น ชั้นสูง การออกแบบ<br>AC ย้อลวาม — สเกล II ส่วนหัวของส่วน<br>II ย้อลวามย่อหน้า III เส้นตรราง C ด้วนบ่งหน้า<br>● หลายด้วเลือก III วันที่ III รูปภาพ<br>✓ ข่องทำแคร้องหมาย III - พาย<br>■ เนื่อกจากรายการ<br>■ เนียุ พายพูมพยอนหารงชาตากระง                                                                                                    |
|                                                                                                    |                                                                                                    |                                                                                                    |
| แบบฟอร์มสำรวจการใช้งาน Googl<br>ไฟล์ แก้ไข แสดง แทรก การตอบกลับ (<br>🔊 🤏 แก้ไขสำกาม เปลี่ยบยืม 🕞 ดูการต                                                                                                    | e Form ออนไลน์ 🔅 🖿<br>0)รายกร เครื่องมือ ส่วนเสริม<br>อบกอื่น 🧟 ดูฟอร์มออมไลน์<br>ศาธนจง เบรศทาเทร                                                                                                    | ม ความช่วยเหลือ การเปลี่ยนแปลงทั้งหมดถูกบันทึกไว้ในไดรพี<br>วองหมาย / หวอ x ลงเนของทตรงกบความคตเหนของทาน                                                                                                    |
| แบบฟอร์มสำรวจการใช้งาน Googl<br>ไฟล์ แก้ไข แสดง แทรก การตอบกลับ (<br>การดอบกลับ (<br>การดอบกลับ ( | e Form ออนไลน์ 🔅 🖿<br>(0)รายการ เครื่องมือ ส่วนเสริม<br>อบกลับ 🎯 จุฟอร์มออนใสน์<br>ศาธน-งง เบรคทาเคร<br>ส่วนที่ 1 ข้อมูล                                                                              | ม ความปวยเหลือ การเปลี่ยนแปลงทั้งหมดถูกบันทึกไว้ในไดรพี<br>วองหมาย / หวอ X สงเนของทศรงกษศวามศศเหนของทาน<br><b>ลทั่วไป</b><br>1.ใส่ คำถาม                                                                                                    |
| แบบฟอร์มสำรวจการใช้งาน Googl<br>ให่ส แก้ไข แสดง แทรก การตอบกลับ (<br>🔊 🤉 แก้ไขศาคาม เปลี่ยบขึ้ม 🗗 ดูการต                                                                                                    | e Form ออนใลน์ 🔅 🖿<br>(0)รายการ เครื่องมือ ส่วนเสริม<br>อนกดับ 🗣 จุฟลร์มออนใลน์<br>ศายนงง เบรศทาเพร<br><b>ส่วนที่ 1 ข้อมูล</b><br>เพศ<br>บาย<br>พญิง                                                  | ม ดวามช่วยเหลือ การเปลี่ยนแปลงทั้งหมดดูกบันทึกไว้ในโดรฟ<br>วองหมาย / ทรอ x สงเนของทพรงภาษศ เหนของทาน<br>ค <b>พั่วไป</b><br>1.ใส่ คำถาม<br>2.ส่คำอธิบายคำถาม                                                                                                    |
| แบบฟอร์มสำรวจการใช้งาน Googi<br>ไฟล์ แก้ไข แสดง แทรก การตอบกลับ (<br>การตอบกลับ เปลี่ยาเดีม 🕞 ดูการต                                                                                                    | e Form ออนไลน์ 🔅 🖿<br>(0) รายการ เครื่องมือ ส่วนเสริม<br>อมกลิบ 🖉 อุฟอร์มออนรีอบ์<br>หายน-ง เบรหทาเพร<br>ส่วนที่ 1 ข้อมูล<br>เหท<br>อ ชาย<br>อ หญิง<br>หัวข้อคำถาม<br>ข้อความช่วยเหลือ<br>ประเภทศำถาม | ม ความช่วยเหลือ การเปลี่ยวแบปองทั้งหมดดูกบันทึกไว้ในไดรที<br>วองหมาย / หงอ x ลงเนยองทหรงกบพรวามพศแหนของทาย<br>คลทั่วไป<br>1.ใส่ คำถาม<br>2.ส่คำอธิบายคำถาม<br>Google Form คืออะไร<br>สามารถดอบได้หลายช่อ<br>ของทายคืองหมาย - 3.เลือกซ่องทำเครี่องท                                                                                                    |
| แบบฟอร์มสำรวจการใช้งาน Googi<br>ไฟล์ แก้ไข แสดง แทรก การตอบกลับ (<br>นศัยชาภาม เปลี่ยายัม ြะ ดูการค                                                                                                    | e Form ออนไลน์ 🎓 🖿<br>(0) รายการ เครื่องมือ ส่วนเสริม<br>อมกลับ 🔮 อุฟอร์มออนใสม์<br>หายน-ง เบรหทาเพร<br>ส่วนที่ 1 ข้อมูล<br>เทท<br>- ชาย<br>- หญิง<br>หัวข้อครามช่วยเหลือ<br>ประเภทศาลาม              | <ul> <li>ม ดวามปวยเหลือ การเปลี่ยวแปลงทั้งหมดดูกบันทึกไว้ในไดรที</li> <li>รองหมาย / หรอ X สงเมอองทศรงกบครงามคศเหนอองทาย</li> <li>กลทั่วไป         <ul> <li>กลทั่วไป</li></ul></li></ul>                                                                                                    |
| แบบฟอร์มสำรวจการใช้งาน Googl<br>ไห่ส แก้ไข แสดง แทรก การตอบกลับ (                                                                                                    | e Form ออนไลน์ 🔅 🖿<br>(0)ราบการ เครื่องมือ ส่วนเสริม<br>อมกลับ 🔮 อุฟอร์มออนไซต์<br>หาวย เงง เบวหทาเหว<br>ส่วนที่ 1 ข้อมูล<br>เพศ<br>- ชาย<br>- พญิง<br>หัวข้อคาถาม<br>ข้อความช่วยเหลือ<br>ประเภทคำถาม | <ul> <li>ม ความช่วยเหลือ การเปลี่ยนแปลงทั้งหมอดูกบันทึกไว้ในไดรที</li> <li>รองหมาย / หาย x สงเหยองทหองกบความผลแหนของงาน</li> <li>กลั่วไป         <ol> <li>เมื่อ</li> <li>เมื่อ</li> <li>เมือ</li></ol></li></ul> |

#### 8.เลือกหัวข้อประเภทของคำถามแบบตาราง ในแบบสอบถาม ขอความคิดเห็น เช่น สอบถามระดับความพึงพอใจ

| หัวข้อคำถาม               | ให้ท่านเลือกช่องที่ตรงกับความพึงพอใจของท่าน    |                    |
|---------------------------|------------------------------------------------|--------------------|
| ข้อความช่วยเหลือ          |                                                | 1 ใส่ คำภาบ        |
| ประเภทคำถาม               | ตาราง 👻                                        | 1.661 11 161 164   |
|                           |                                                |                    |
| ป้ายกำกับ 1 แถวแนว<br>นอน | 1.ท่านเข้าใจการใช้ Google Form มากน้อยเพียงใ × | 2.เลือกแบบตาราง    |
| ป้ายกำกับ 2 แถวแนว<br>นอน | 2.ประโยชน์ที่ท่านได้จากการอบรม Google Form ×   |                    |
| ป้ายกำกับ 3 แถวแนว<br>นอน | คลิกเพื่อเพิ่มแถวแนวนอน                        | 2.ส่คำคำถาม        |
| ป้ายกำกับ 1 คอลัมน์       | ดีมาก ×                                        |                    |
| ป้ายกำกับ 2 คอลัมน์       | м<br>Й                                         | 4.ป้อนข้อมูล คำตอบ |
| ป้ายกำกับ 3 คอลัมน์       | ปานกลาง ×                                      |                    |
| ป้ายกำกับ 4 คอลัมน์       | น้อยที  ×                                      |                    |
| ป้ายกำกับ 5 คอลัมน์       | คลิกเพื่อเพิ่มคอลัมน์                          |                    |
| ▶ การตั้งค่าขั้นสูง       |                                                | 5.คลิ้กที่ เสร็จ   |
| เสว็จ                     | ด้องการคำตอบแถวละหนึ่งคำตอบ                    |                    |

#### เสร็จแล้วหน้าตาจะออกมาแบบนี้

#### ให้ท่านเลือกช่องที่ตรงกับความพึงพอใจของท่าน

|                                                      | ดีมาก      | ดี | ปานกลาง    | น้อยที่    |
|------------------------------------------------------|------------|----|------------|------------|
| 1.ท่านเข้าใจการใช้<br>Google Form มากน้อย<br>เพียงใด | $\bigcirc$ | 0  | 0          | $\bigcirc$ |
| 2.ประโยชน์ที่ท่านได้จาก<br>การอบรม Google Form       |            |    | $\bigcirc$ |            |

9.การสร้างแบบเลือกป้อนข้อความ เพื่อรับข้อมูลข้อเสนอแนะ การแสดงความคิดเห็นของผู้กรอกแบบสอบถาม

| หัวข้อคำถาม       | ข้อเสนอแนะเพ็ทมเติม |             |                | 1.หัวข้อคำถา | เม |
|-------------------|---------------------|-------------|----------------|--------------|----|
| ข้อความช่วยเหลือ  |                     |             |                |              |    |
| ประเภทคำถาม       | ข้อความ 👻           |             | 2.เลือกแบบข้อค | ความ         |    |
| คำตอบของผู้อื่น   |                     |             |                |              |    |
| การตั้งค่าขั้นสูง |                     | er _        |                |              |    |
| เสว็จ             | คำถามที่ต้องตอบ     | 3.คลิกเสร็จ | 1              |              |    |

## 10.การดูแบบฟอร์มออนไลน์

| lấ แŕ | ์ไข แสดง    | แทรก กา  | ມ GOOGIE FOII<br>รตอบกลับ ( 0 ) ราย | mืออนเฉน >⊲ ■<br>การ เครื่องมือ ส่วนเสริม ความช่ว<br>เΩืองปอ€บววมใจ | ยเหลือ         | 1.คลิ๊กเพื่อดเ | เบบฟอร์บออนไล | าน์        |
|-------|-------------|----------|-------------------------------------|---------------------------------------------------------------------|----------------|----------------|---------------|------------|
|       | WITCH PETER | (DOLINDA | C. ดีม เวตรามตา                     | 🧝 สู่รายแนนสายกายาานไวย์                                            |                |                |               |            |
|       |             |          |                                     | <ul> <li>ใช้สำหรับรวบรวมข้อมูลได้อย่า</li> </ul>                    | งรวดเร็ว       |                |               |            |
|       |             |          |                                     | 🦷 การทำแบบฟอร์มสำรวจความคิ                                          | ดเห็น          |                |               |            |
|       |             |          |                                     | 🔲 ไม่รู้จัก                                                         |                |                |               |            |
|       |             |          |                                     |                                                                     |                |                |               |            |
|       |             |          |                                     | ให้ท่านเลือกช่องที่ตรงกับความ                                       | พึงพอใจของท่าน |                |               |            |
|       |             |          |                                     |                                                                     | ดีมาก          | ดี             | ปานกลาง       | น้อยที่    |
|       |             |          |                                     | 1.ท่านเข้าใจการใช้<br>Google Form มากน้อย<br>เพียงใด                | 0              | 0              | 0             | $\bigcirc$ |
|       |             |          |                                     | 2.ประโยชน์ที่ท่านได้จาก<br>การอบรม Google Form                      |                |                |               | $\bigcirc$ |
|       |             |          |                                     | ข้อเสนอแนะเพิ่ทมเติม                                                |                |                |               |            |
|       |             |          |                                     |                                                                     |                |                |               |            |

#### 11.การสร้างและการดูข้อมูลแบบตอบกลับ

| แบบฟอร์มสำรวจการใช้งาน Google Form<br>ไฟล์ แก้ไข แสดง แทรก การตอบกลับ(0)รายกา | ออนไลน์ 🔆<br>ร เครองมอ สวณสวม ค.ร.ร                  | 1.การตอบก        | าลับ           |               |         |
|-------------------------------------------------------------------------------|------------------------------------------------------|------------------|----------------|---------------|---------|
| 🖛 🛥 แก้ไขคำถาม เปลี่ยน 占 เปิดรับคำตอบ                                         | นไลน์                                                |                  |                |               |         |
| ข้อมูลสรุปการตอบกล่                                                           | อับ<br>อับ<br>รับรวบรวมข้อมูลได้อย่า                 | งรวดเร็ว         |                | 21            | 7       |
| 🕞 เลือกปลายทางการต                                                            | อบกลับ แบบพอรมสารวจความค                             | ดเหน             | 2.เลือกปลายเ   | ทางแบบตอบกลับ |         |
| รับ URL ที่กรอกไว้ล่า                                                         | วงหน้า                                               |                  |                |               |         |
| ลบการตอบกลับทั้งห                                                             | <sup>มด</sup><br>อกช่องที่ตรงกับความ                 | พึงพอใจของท่าน   |                |               |         |
|                                                                               |                                                      | ดีมาก            | ดี             | ปานกลาง       | น้อยที่ |
|                                                                               | 1.ท่านเข้าใจการใช้<br>Google Form มากน้อย<br>เพียงใด | $\bigcirc$       | •              | 0             | 0       |
|                                                                               | 2.ประโยชน์ที่ท่านได้จาก<br>การอบรม Google Form       |                  |                | •             |         |
|                                                                               | ข้อเสนอแนะเพิ่ทมเดิม                                 |                  |                |               |         |
|                                                                               |                                                      |                  |                |               |         |
|                                                                               | กรอกข้อมูลเสร็จกรุถ                                  | นาคลิ๊กที่ (ส่ง) | ด้านล่างนะครับ |               |         |

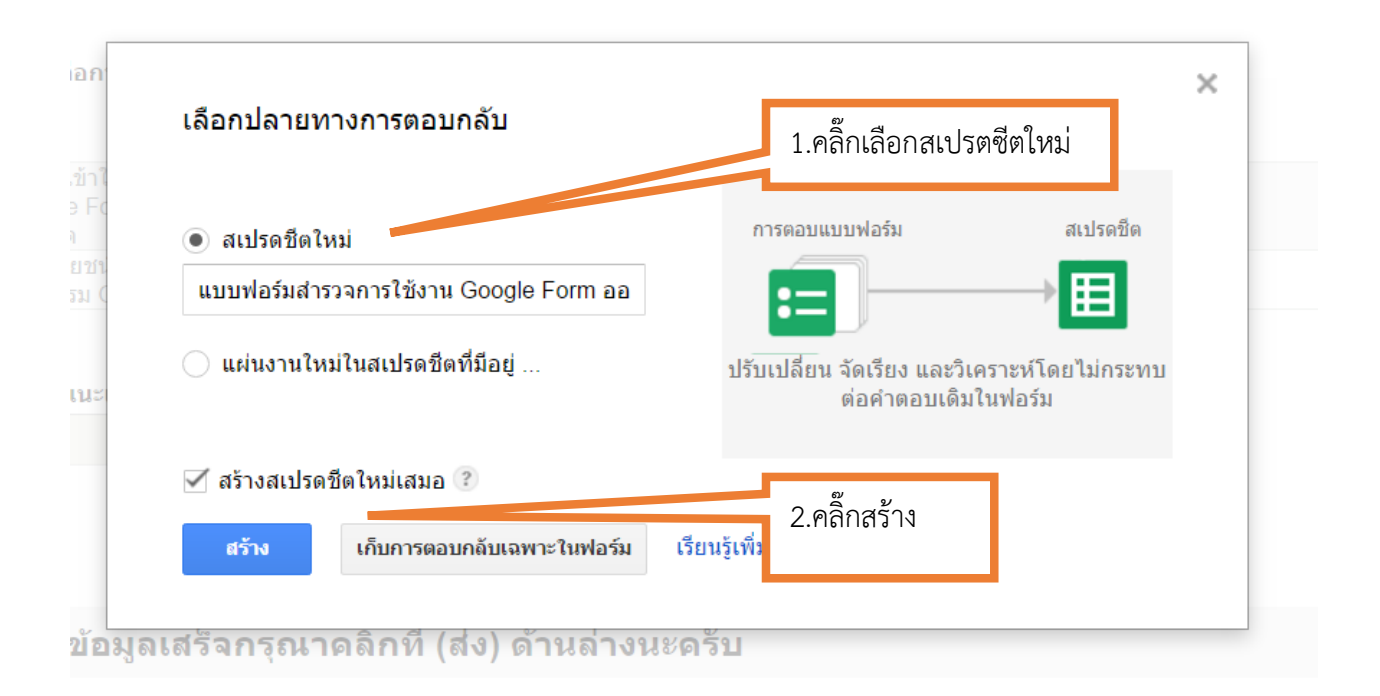

จะได้แบบฟอร์ม 2 ไฟล์ สีม่วงคือแบบประเมินออนไลน์ สีเขียวคือแบบตอบกลับออนไลน์

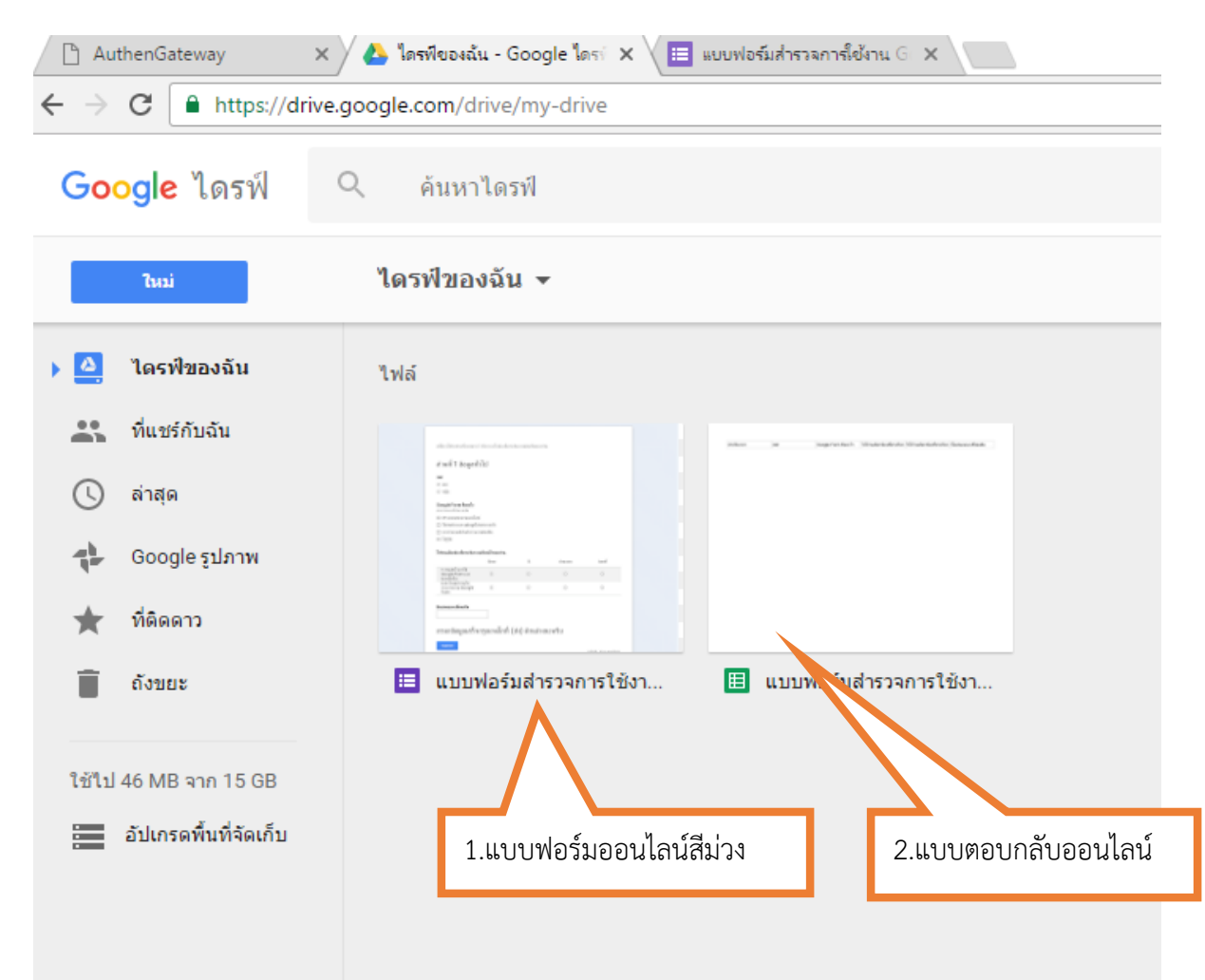

### เข้าไปดูไฟล์ดูข้อมูลแบบตอบกลับก็จะได้ตามนี้

| 🗅 A                      | uthenGateway 🛛 🗙 🏌                  | ดรพีของฉัน - Google ได           | 📧 🗙 📕 แบบฟอร์มสำรวจการ์เช้งาน G 🗙 🗸                     |                                       |                            |                         |        |
|--------------------------|-------------------------------------|----------------------------------|---------------------------------------------------------|---------------------------------------|----------------------------|-------------------------|--------|
| $\leftarrow \rightarrow$ | C https://docs.google               | .com/spreadsheets                | /d/1dpj160uLi6PP3oNzcwcO5NnISiLv9                       | TwBr_nmR6LmskY/edit#gid=1             | 1755076843                 |                         |        |
| ▦                        | แบบฟอร์มสำรวจก<br>ไฟล์ แก้ไข แสดง เ | ารใช้งาน Go<br>แทรก รูปแบบ       | ogle Form ออนไลน์ (การด<br>ข้อมูล เครื่องมือ แบบฟอร์ม ส | คอบกลับ) 🖄 🖿<br>วนเสริม ความช่วยเหลือ | การเปลี่ยนแปลงทั้งหมด      | ถูกบันทึกไว้ในไดรฟ์     |        |
|                          | ē∽ ~ T B                            | % .0 <sub>↓</sub> .0 <u>0</u> 12 | 3 - Arial - 10 -                                        | B Z 5 A .                             | ▶                          | - <u>↓</u> - +- co ■ )  | Ξιマ、Σ、 |
| fx                       |                                     |                                  |                                                         |                                       |                            |                         |        |
|                          | A                                   | В                                | С                                                       | D                                     | E                          | F                       | G      |
| 1                        | ประทับเวลา                          | เพศ                              | Google Form คืออะไร                                     | ให้ท่านเลือกช่องที่ตรงกับค            | า ให้ท่านเลือกช่องที่ตรงกั | ข้อเสนอแนะเพิ่ทมเติม    |        |
| 2                        | 2/9/2016, 15:14:19                  | ชาย                              | สร้างแบบสอบถามออนไลน์, ใช้สำห                           | ดีมาก                                 | ดีมาก                      | มีประโยชน์ใช้งานได้จริง |        |
| 3                        |                                     |                                  |                                                         |                                       |                            |                         |        |
| 4                        |                                     |                                  |                                                         |                                       |                            |                         |        |
| 5                        |                                     |                                  |                                                         |                                       |                            |                         |        |
| 7                        |                                     |                                  |                                                         |                                       |                            |                         |        |
| 8                        |                                     |                                  |                                                         |                                       |                            |                         |        |
| 9                        |                                     |                                  |                                                         |                                       |                            |                         |        |
| 10                       |                                     |                                  |                                                         |                                       |                            |                         |        |
| 11                       |                                     |                                  |                                                         |                                       |                            |                         |        |
| 12                       |                                     |                                  |                                                         |                                       |                            |                         |        |
| 13                       |                                     |                                  |                                                         |                                       |                            |                         |        |
| 14                       |                                     |                                  |                                                         |                                       |                            |                         |        |

## 12.การสร้างและกำหนดแบบผู้ทำงานร่วมกันหลายคน

| AuthenGateway x 🍐 โดกที่ของเฉ้น - Google โดก: x / 🔲 ผบเทโชน์เส้าระดาที่ได้เาน G x / |                                 |                                        | 1.เลือที่ไฟล์แล้วเลือกเพิ่มผู้ทำงานร่วม |                        |        |
|-------------------------------------------------------------------------------------|---------------------------------|----------------------------------------|-----------------------------------------|------------------------|--------|
| แบบฟอร์มสำรวจการใช้งาน Google F<br>ไฟส์ แก้ไข่ และ และมีการดอบกลับ(1)ระ             | ยการ เครื่องมือ ส่วา            | × .                                    |                                         |                        |        |
| 🖛 🛥 แก้ไขคำถาม เปลี่ยนธีม 🗄 ดูการตอบกลับ                                            | ม 🔇 ดูฟอร์มออนไลน์              | การดังค่าการแชร์                       |                                         |                        |        |
|                                                                                     |                                 | ลิงก์ในการแชร์ (เข้าถึงได้โดยผู้ทำง    | งานร่วมกันเท่านั้น)                     |                        |        |
|                                                                                     | - การตั้งค่าฟอร์น               | om/forms/d/12nBioexLKedpAl             | BZiULjE2Sj2f6Lf47Y6nFzgNq               | M0UOM/edit?usp=sharing |        |
|                                                                                     | 🗸 แสดงแถบแสด                    | แชร์ลิงก์ผ่านทาง: M G•                 | F 🔰                                     |                        |        |
|                                                                                     | อนุญาตให้ตอบ                    |                                        |                                         |                        |        |
|                                                                                     | 📄 สับเปลี่ยนลำดัง               | หมายเหตุ: ผู้แก้ไขจะสามารถดูเ          | และลบคำตอบในแบบฟอร์ม                    |                        |        |
|                                                                                     | หน้า 1 จาก 1                    | ผู้ที่มีสิทธิ์เข้าถึง                  |                                         |                        |        |
|                                                                                     | แบบฟอร์                         | 🔒 ส่วนตัว - มีเพียงคุณเท่านั้น         | ที่สามารถเข้าถึงได้                     | เปลี่ยน                |        |
|                                                                                     | คำชี้แจง โปรดเ                  |                                        |                                         |                        |        |
|                                                                                     |                                 | teeraphan.k@chula.ac.th                | ຄເ)                                     | เป็นเจ้าของ            |        |
|                                                                                     | 1 de «                          |                                        |                                         |                        |        |
|                                                                                     | สวนท 1 ขเ                       |                                        |                                         | 2.เพมอเมลผูทาง         | านรวมเ |
|                                                                                     | เพศ                             | เชิญคนอื่น:                            |                                         |                        |        |
|                                                                                     | 🔘 ชาย                           | ้ป้อนชื่อหรือที่อยู่อีเมล              |                                         | 🥒 แก้ไขได้ 🖵           |        |
|                                                                                     | 🔘 หญิง                          |                                        |                                         |                        |        |
|                                                                                     |                                 | การตั้งค่าของเจ้าของ เรียนรู้เพิ่มเติม |                                         |                        |        |
|                                                                                     | Google Form ศึ<br>สามารถดอบได้ห | 🔝 ป้องกันไม่ไห้ผู้แก้ไขเปลี่ยนสิทธิกา  | ารเข่าถึงและเพิ่มคนใหม่                 |                        |        |
|                                                                                     | 🔲 สร้างแบบสอน                   | เสร็จสิ้น                              |                                         |                        |        |
|                                                                                     | 🔲 ใช้สำหรับรวบ                  |                                        |                                         |                        |        |
|                                                                                     | 🔲 การทำแบบฟล                    |                                        |                                         |                        |        |
|                                                                                     | 🗌 ไม่รู้จัก                     |                                        |                                         |                        |        |